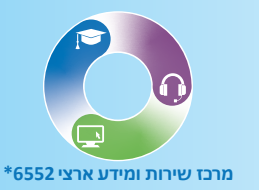

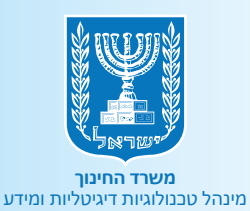

# רוששתמש BI משתמש מדריך למשתמש

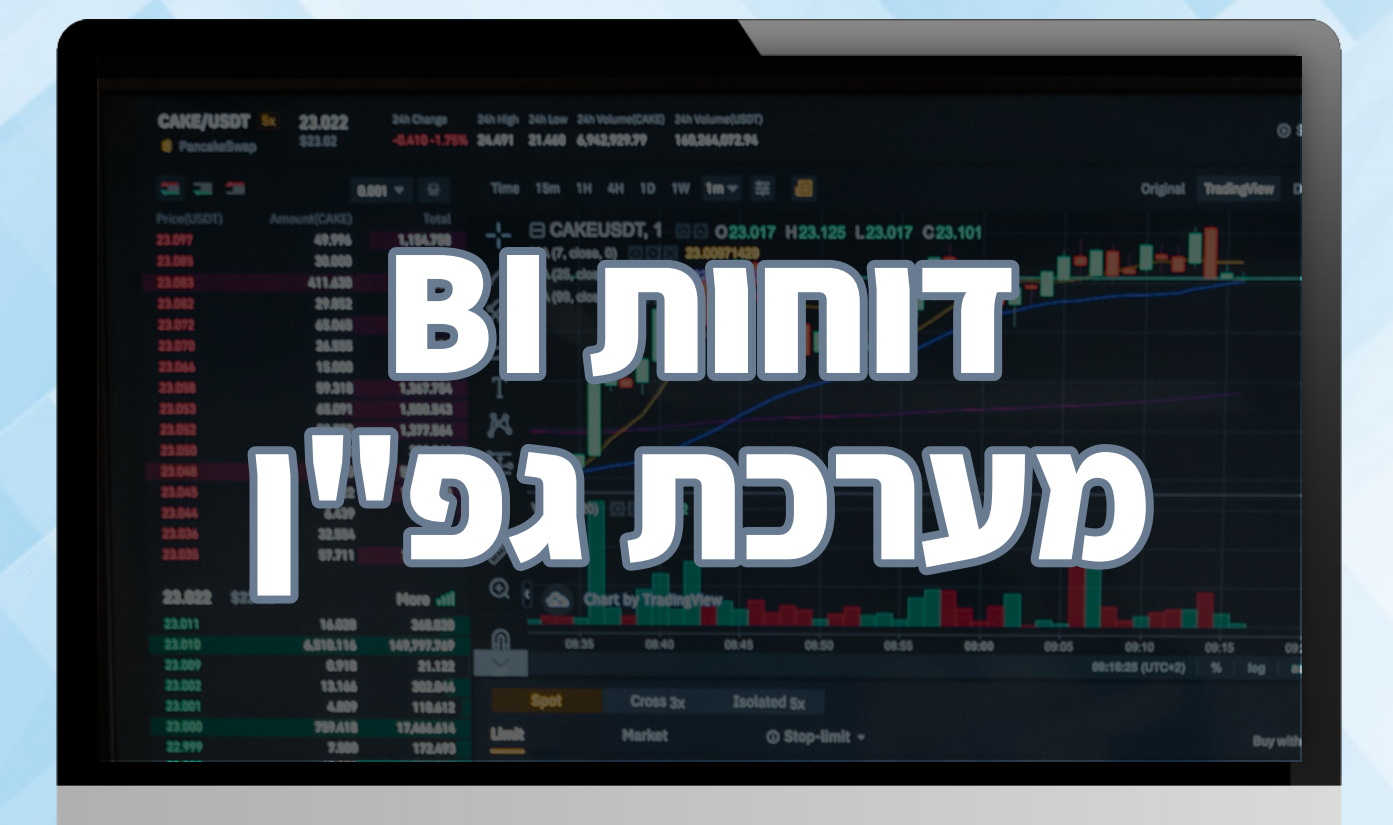

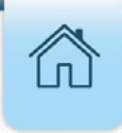

## הקדמה

הדשבורד הינו כלי המשמש לצפייה בנתוני הסל המוסדי במערכת גפ"ן. מעתה תוכלו לצפות ולהשתמש בנתונים הרלוונטיים לכם בצורה ידידותית ונוחה. הצפייה תתאפשר באמצעות ביצוע הליך הזדהות וכניסה לפורטל או למערכת גפ"ן. נתוני הדשבורד מתעדכנים בתדירות יומית.

שימו לב - קיים פער של כיומיים ממועד הזנת נתונים למערכת הגפ"ן למועד 🌍 . שיקוף הנתונים בדו"ח.

## מסך הדשבורד

בחלקו הימני של המסך תוכלו לראות את המסננים הקיימים ולבחור את הרלוונטיים לכם **1**. לסינון המידע בחרו מאפיין רצוי

| וז תקשוב       | Ň | Avaijot terrast<br>Sheet × Storytelling                             | חוכנית עבודה סוירדיה בופן - סבט ארצי שט            |
|----------------|---|---------------------------------------------------------------------|----------------------------------------------------|
| ות חינוך       | ~ | תקציב שתוכנן                                                        | י דיוח ביצוע                                       |
| וב             | ~ |                                                                     |                                                    |
| דנ             | ~ |                                                                     |                                                    |
| מפקח           | ~ | אחר הקצע שהכנון סלים שמדיים לפי מוח הכנון הרשים עמדית דעשי          | תקציב שתוכנן בהתפלגות נבחרת<br>סל ד                |
| מד משפטי       | ~ | תקריב שתוכנן<br>תקביב שהוקבה                                        | סל אוכלוסיות בטיקוד<br>כל חשתיות בית ספריות ספריות |
| פיקוח          | ~ |                                                                     | סל מענים נרגגיים ורג                               |
| זר             | ~ | מחו הקאב ד                                                          | קל היסך חברתי - קהילוזי והעשרה                     |
|                |   |                                                                     |                                                    |
| נון תקציב ות"ע |   | ארוז דיוה בינוא דיוה בינוע טל הקרע חיע בדיות סלים טטדיטלפי טוח בצוע |                                                    |
|                | ~ |                                                                     | <ul> <li>אחו דאות בצוע</li> </ul>                  |
| י סלים/שוברים  | ~ |                                                                     |                                                    |
|                |   |                                                                     |                                                    |

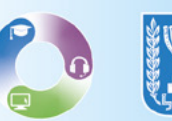

#### בחרו במידע אשר ברצונכם לצפות**.**2

#### **נ.** בסיום לחצו על סימן ה-**וי**

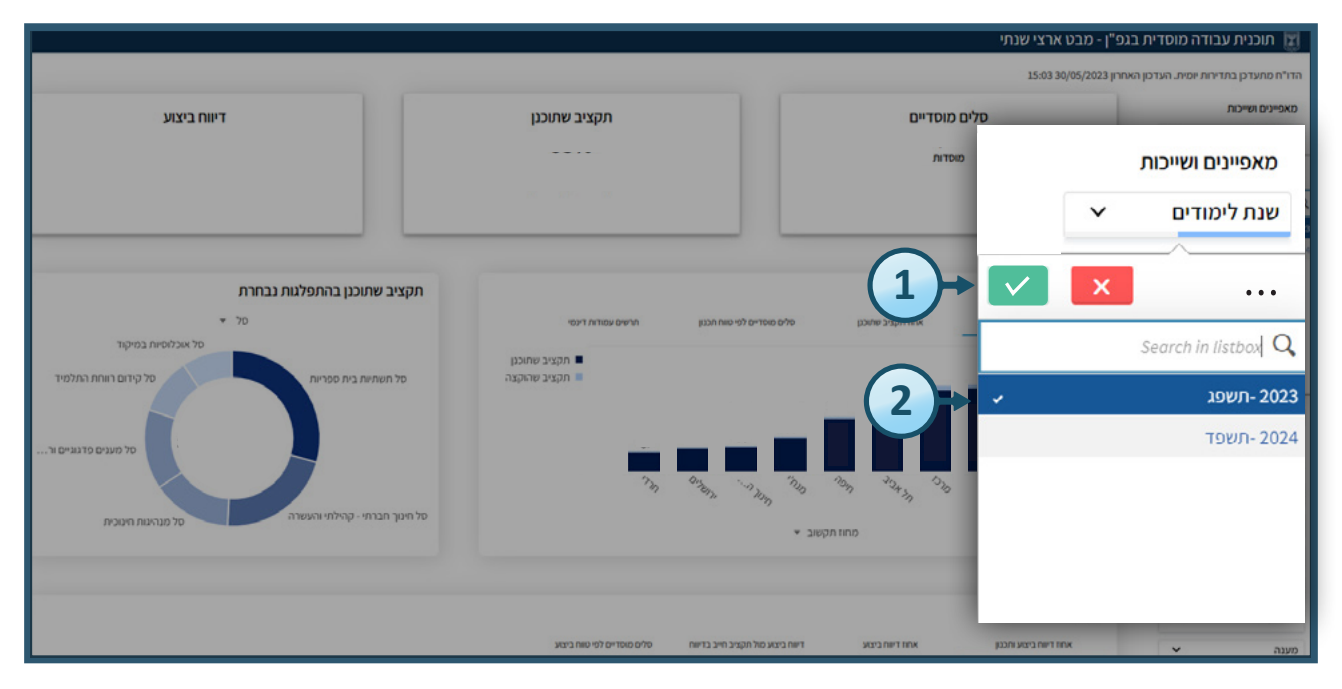

### Select all - לסימון כל המידע לחצו על שלושת הנקודות ובחרו ב 🍟

|                                                               |                                                   | צי שנתי                      | תוכנית עבודה מוסדית בגפ"ן - מבט אר 🕎                  |
|---------------------------------------------------------------|---------------------------------------------------|------------------------------|-------------------------------------------------------|
|                                                               |                                                   | 15:0                         | הדו"ח מתעדכן בתדירות יומית. העדכון האחרון 330/05/2023 |
| דיווח ביצוע                                                   | תקציב שתוכנן                                      | <u>סל</u> ים מוסדיים         | מאפיינים ושייכות                                      |
|                                                               |                                                   | 4,209<br>אוסדות<br>3,587     | מאפיינים ושייכות                                      |
| ניב שתוכנן בהתפלנות נבחרת<br>ייב שתוכנן בהתפלנות נבחרת<br>ייס | תקו.<br>זדים לפי סוויו הבנע הרשים עמודאו דעסי     | און הקביב שהכנן סלים מא      |                                                       |
| סל אבלוסיות במיקוד<br>ל תשתיות בית ספריות                     | תקציב שתוכנן<br>תקציב שהקצה פ                     | <u></u> Select all           |                                                       |
| ל מענים פדנגניים ור                                           |                                                   | Select possib                |                                                       |
| וך חברתי - קהלתי והעשרה                                       | עלריי <sub>גרפ</sub> נים חל <sup>ר</sup><br>סל חי | Select altern                | ative 🗊                                               |
|                                                               |                                                   | Select exclud                | led 🗊                                                 |
|                                                               | מול הקציב חייב בדיווח סלים מוסדיים לפי טווח ביצאנ | ח ביצא והכנון אחז דיווה ביצא | אחודיי אחודיי                                         |

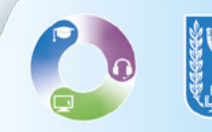

3

• לאחר בחירת המידע הרצוי תוכלו לבחור ב-**Excluded** או **Excluded** על פי מה שרלוונטי עבורכם.

|                                             |                             |                                 | ц.                       | גפ"ן - מבט ארצי שנח:   | תוכנית עבודה מוסדית ב 🕎              |
|---------------------------------------------|-----------------------------|---------------------------------|--------------------------|------------------------|--------------------------------------|
|                                             |                             |                                 |                          | אחרון 15:03 30/05/2023 | הדו"ח מתעדכן בתדירות יומית. העדכון ה |
| דיווח ביצוע                                 | תקציב שתוכנן                |                                 | סלים מוסדיים             |                        | מאפיינים ושייכות                     |
|                                             |                             |                                 | 4,209<br>חוסדות<br>3,587 |                        | מאפיינים ושייכות                     |
|                                             |                             |                                 |                          | ~                      | שנת לימודים                          |
|                                             |                             |                                 |                          |                        |                                      |
| קציב שתוכנן בהתפלגות נבחרת                  | л                           |                                 |                          | ✓ ×                    | •••                                  |
| • 70                                        | תרשים עמודות דיכסי          | סלים מוסדיים לפי טווח תכנון     | אחז תקציב שהיכנן         |                        |                                      |
| סל אוכלוסיות במיקוד                         | תקציב שתוכנן                |                                 | Select all               |                        |                                      |
| סל תשתיות בית ספריות                        | חקציב שהוקצה 🖩              |                                 | Select possi             |                        |                                      |
| חינך הבחי - קרילתי והעשרה סל מנהינות ואטכית | איז                         | י מולי היי היים                 | Select alterr            | native                 |                                      |
|                                             |                             |                                 | Select exclu             | ded                    | ۲                                    |
|                                             | סלים מוסדיים לפי טווח ביצוע | דישה ביצאע כאל הקציב חייב בדישה | כנון אחד דיות ביבוע      | אחז דיוח ביצוע ותנ     | ענה 👻                                |

#### ההבדלים ביניהם:

- excluded מרגע ביצוע בחירה במסנן מסוים המסננים האחרים אוטומטית משחירים אעת האפשרויות שלא קיימות בהתאם לבחירה שנבחרה ב'מחוז תקשוב' במידה ותרצו לבחור את האפשרויות שלא קיימות לחצו על excluded וזה יבחר אותם. (שימו לב,פעולה זו עלולה לבטל את הבחירה מהמסנן הקודם.)
  - alternative בהמשך לדוגמה הנ"ל, אם נעמוד על מסנן שני,
     נבחר ערכים מסוימים, ואז נלחץ על ה-alternative תקבלו את כל הבחירות
     שלא עמדתם עליהן, אבל רק את אלו שרלוונטיות גם לבחירות הקודמות.
  - שימו לב הבחירות שלכם ימשיכו איתכם לאורך כל המודל עד אשר תבטלו אותם. 🖗 לביטול הבחירות נלחץ על **סימן האיקס** של אותה בחירה

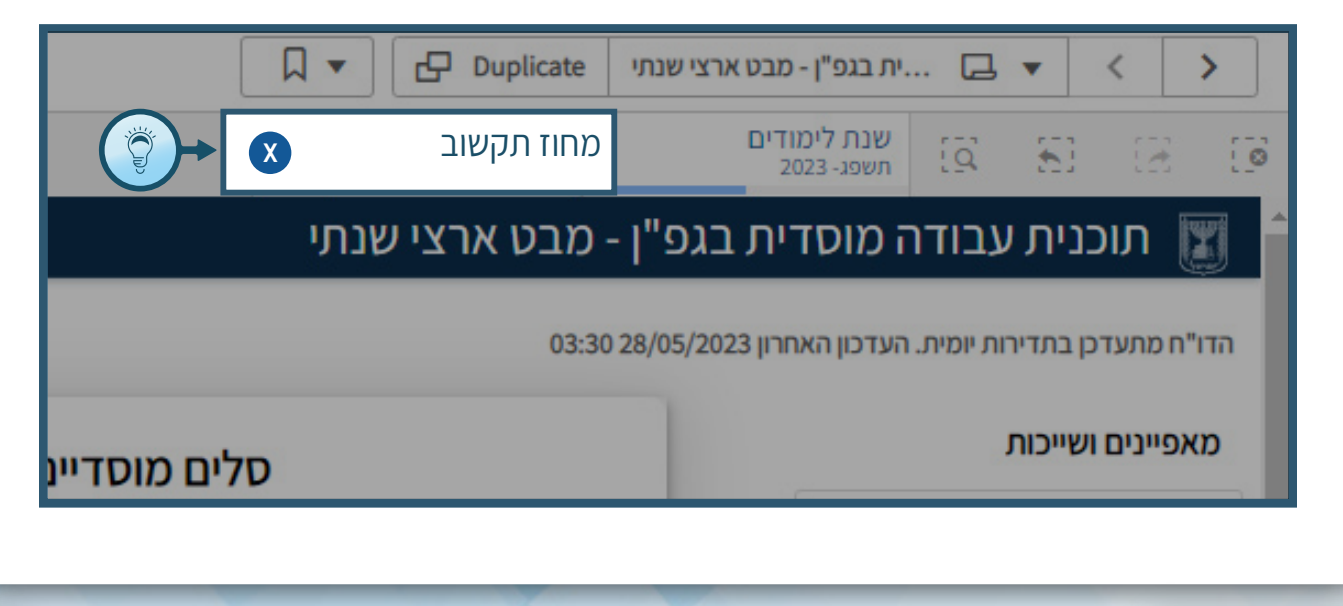

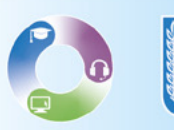

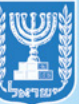

שימו לב הבחירות שלכם ימשיכו איתכם לאורך כל המודל עד אשר תבטלו אותם. 🗳 שימו לב הבחירות נלחץ על **סימן האיקס** בצד ימין

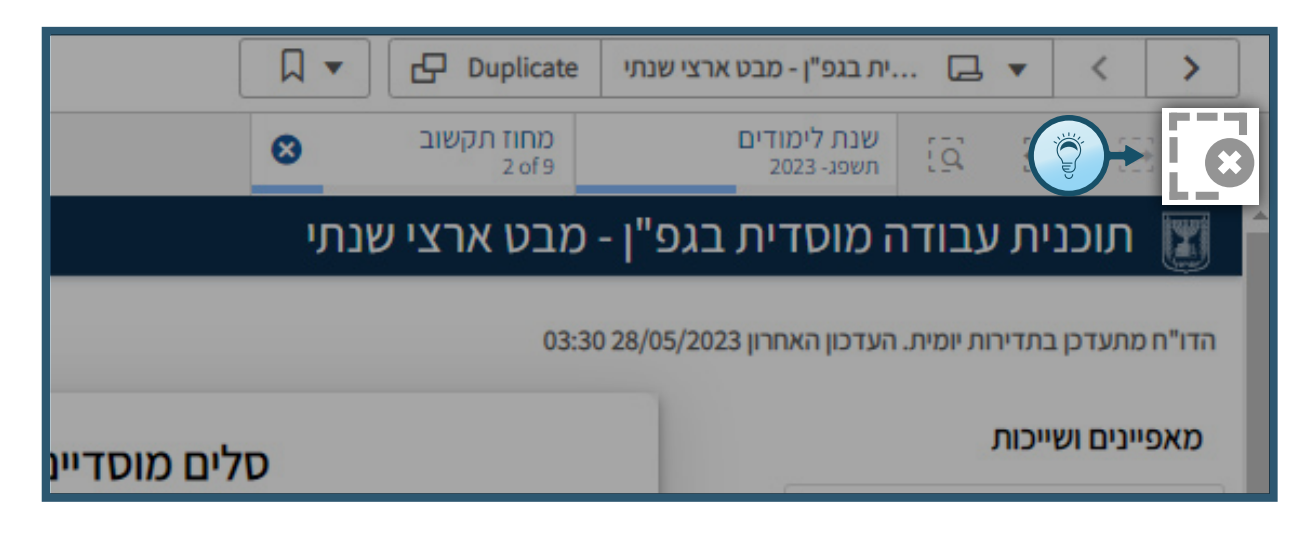

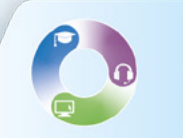

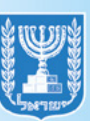

#### • בחלקו האמצעי של המסך תוכלו לראות את המדדים המובילים (KPI): סלים מוסדיים, אחוז תקציב שתוכנן ואחוז דיווח ביצוע.

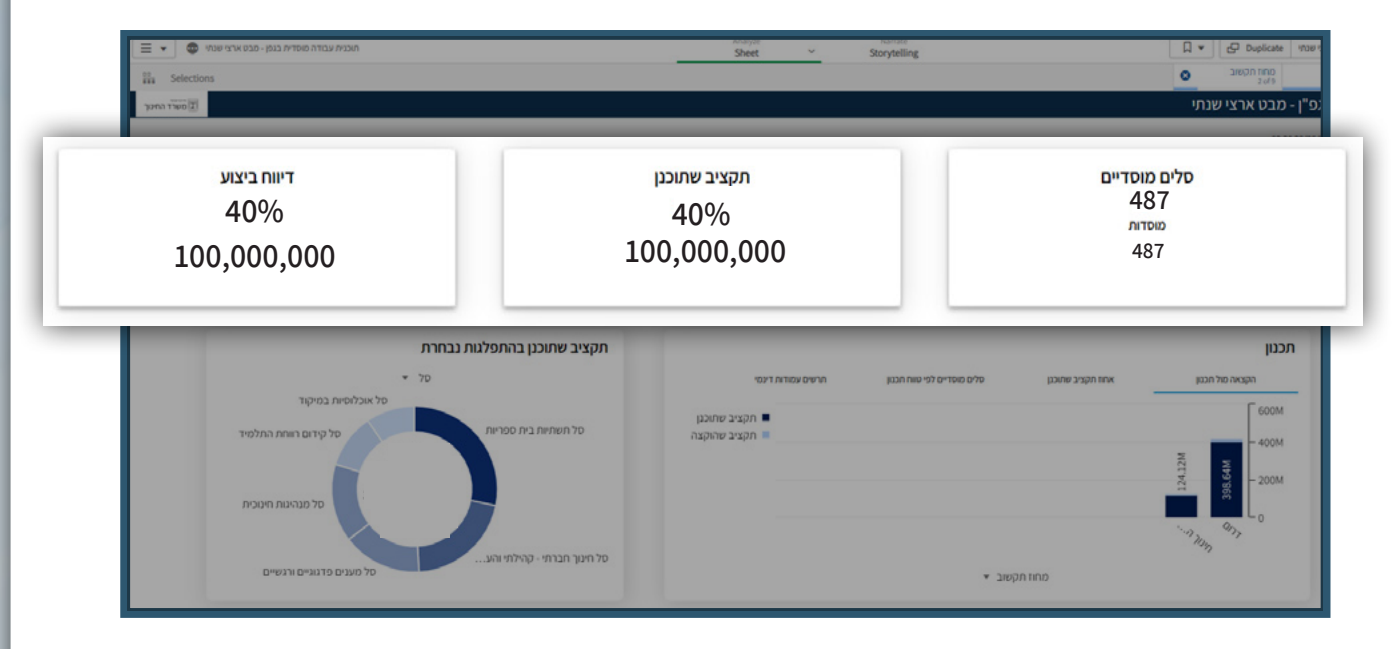

## בחלקו התחתון של המסך תוכלו לראות את המדדים הנבחרים בחיתוכים שונים ובהשוואות שונות באמצעות גרף עוגה או גרף עמודות.

| ני מער החני                                              |                    |                             |                   | י"ן - מבט ארצי שנתי |
|----------------------------------------------------------|--------------------|-----------------------------|-------------------|---------------------|
|                                                          |                    |                             |                   | 03:30 28/0          |
|                                                          |                    |                             |                   |                     |
|                                                          |                    |                             | _                 |                     |
| תקציב שתוכנן בהתפלגות נבחרת                              |                    |                             |                   |                     |
| סל ד                                                     | תרשים עמודות דינמי | סלים מוסדיים לפי טווח תכנון | אחוז תקציב שתוכנן | הקצאה מול תכנון     |
| סל אוכלוסיות במיקוד                                      | מקציר שמורנו       |                             |                   |                     |
| סל תשתיות בית ספריות סל קידום רווחת התלמיד               | תקציב שהוקצה       |                             |                   | _                   |
| 10.6% 28.2%                                              |                    |                             |                   |                     |
| 15.2%                                                    |                    |                             |                   | 124                 |
| סל מנהיגות חינוכית 15.5% 20.9%                           |                    |                             |                   |                     |
|                                                          |                    |                             |                   | דריי חינור ריי      |
| סל חינוך חברתי - קהילתי והע<br>סל מענים פדגוגיים ורגשיים |                    | געור ד                      | ממודמי            |                     |
|                                                          |                    |                             |                   |                     |

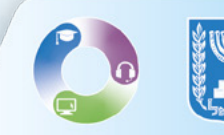

6

**1.** להתמקדות בערך הרצוי בגרף העוגה או בגרף העמודות לחצו על הערך **2.** בסיום לחצו על סימן ה - **וי** .

| חכות גבודה מסדית באק- כבי אודיי 🗢 💌 | Archyse<br>Sheet ~     | Storytelling                      | □ ▼ GP Duplicate                                                            | ארבונג,- פרבאנה פנט 🕐 איני פנט 🕈 |
|-------------------------------------|------------------------|-----------------------------------|-----------------------------------------------------------------------------|----------------------------------|
| 1 × 2                               |                        |                                   | 270     271     272     272     273     275     275     275     275     275 | 01107 100 10 10 10 10 10         |
|                                     | תהציב שתוכנו           |                                   | סלים מוסדיים                                                                | סאפיינים גאייכות                 |
|                                     |                        |                                   |                                                                             | שנת ליכודים                      |
|                                     |                        |                                   |                                                                             | כחוז חקשוב א                     |
| 9 10 1                              |                        |                                   |                                                                             | רשות חינוך 👻                     |
|                                     |                        |                                   |                                                                             | כוטב י                           |
| התפלגות נבחרת                       | תקציב שתוכנן בה        |                                   |                                                                             | V CIQT                           |
| <u>م</u> ر 💌                        |                        |                                   | תכנון                                                                       | שם מסקח                          |
|                                     | - 1                    | סלים מוסדיים לפי סווח הגנון       | רקבאה כול הכנון ארוז הקביב שהוכנן                                           | • סעמד משפטי                     |
| II PISA MODISIK 70                  |                        |                                   | 600M                                                                        | סוג פיקוח 👻                      |
| פריות סל קידום רווחת התלמיד         | סל תשתיות בית ס        |                                   | 2 00N                                                                       | 0£¥ ¥                            |
| 9.5%                                |                        |                                   | 200N                                                                        |                                  |
| 10.6% 28.2%                         | (1)                    |                                   |                                                                             | הכנון תקציב ות"ע                 |
| 15.2%                               |                        |                                   | רודי ניווו ניי                                                              | 07 ۲۵                            |
| סל מנהיגות חינוכית 20.9%            |                        | רשוב *                            | nno                                                                         | חתי סליס/שוברים 👻                |
| 15.5%                               |                        |                                   |                                                                             | רחי סלים במאגר 🗠                 |
| יי והע                              | סל חינור חברתי - קהילו |                                   |                                                                             | סוג רנש צ                        |
| סל מענים פדגוגיים ורגשיים           |                        |                                   | ביצוע                                                                       | סוג מענה 👻                       |
|                                     | 970                    | דיווח ביצוע סול הקציב חייב בדיווח | אחו דיוח ביצוע והכסן אחה דיוח ביצוע                                         | • סענה                           |
| אחוז דייות ביצוע – אחוז דייות ביצוע |                        |                                   | 100%                                                                        | 👻 נדרש לאיטור כיקוח              |
| אווו מקביב טוויבקן                  |                        |                                   | - 80%                                                                       | כאת נשלה לאנשר                   |
|                                     |                        |                                   |                                                                             |                                  |

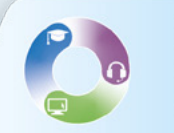

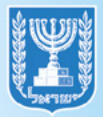

#### מעבר בין המסכים:

#### **1.** למעבר בין המסכים לחצו על **החצים** בראש המסך

#### **ב.** או לחצו על **שם המסך** בו הנכם נמצאים **2**.

|   | [                          | 2+ | צי שנתי              | ן - מבט אר" | ית בגפ 🖵                             | 1 🔻        | <          | >          |
|---|----------------------------|----|----------------------|-------------|--------------------------------------|------------|------------|------------|
| 0 | סל<br>סל תשתיות בית ספריות | 8  | מחוז תקשוב<br>2 of 9 |             | שנת לימודים<br><sub>תשפג- 2023</sub> | <u>[</u> ] | <b>E</b> ] |            |
|   | ולים מוסדיים               | D  |                      |             |                                      | J          | ו ושייכור  | <b>1</b> ^ |
|   |                            |    |                      |             | ~                                    |            | ודים       | שנת לימ    |
|   | מוסדות                     |    |                      |             | ~                                    |            | שוב        | מחוז תק    |

#### **3.** לאחר לחיצה על שם המסך, בחרו את **המסך הרצוי**

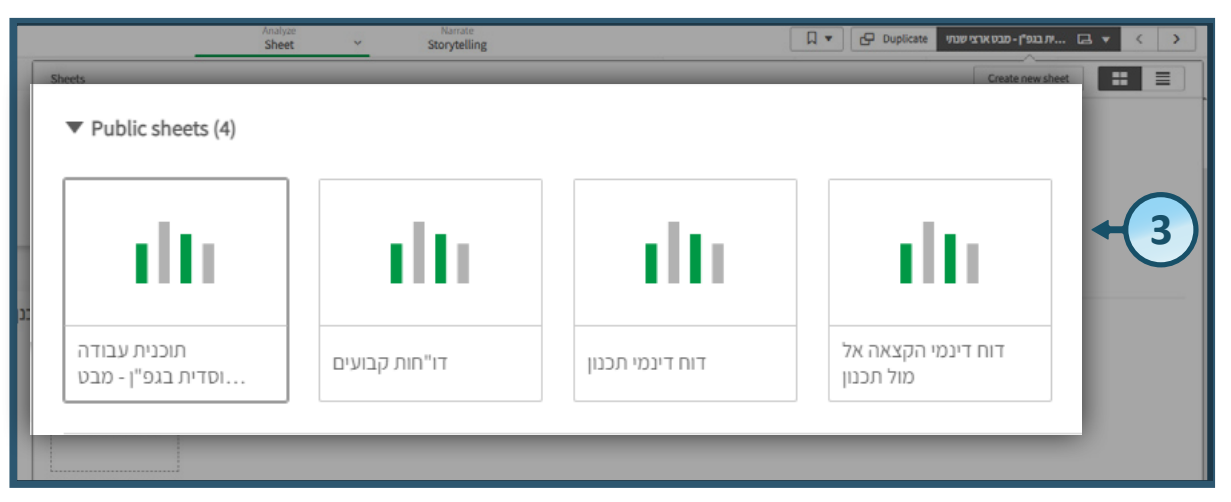

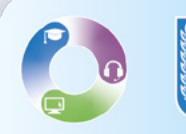

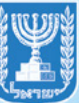

## מסך דוחות קבועים

#### • במסך זה ניתן לצפות בנתונים בתצורת דוחות קבועים.

#### **1.** למעבר בין הדוחות לחצו על **הדוח הרצוי**

| י מעני                        | ט רכיבי                         | פירו                           | )                             |                              | ט מענים                                     | פירוט מענים |                      |          |                   |               |                     | פירוט תקצ    |                  | תקציב כללי      |                                                                                             |  |
|-------------------------------|---------------------------------|--------------------------------|-------------------------------|------------------------------|---------------------------------------------|-------------|----------------------|----------|-------------------|---------------|---------------------|--------------|------------------|-----------------|---------------------------------------------------------------------------------------------|--|
| תקביב<br>גמיש<br>שרו<br>למוסד | רקביב גמיש<br>, שהוקצה<br>למוסד | חקביב<br>קבוע<br>קבוע<br>למוסד | תקציב קבוע<br>שהוקצה<br>למוסד | תקציב כולל<br>שהקצה<br>למוסד | ר בי איז איז איז איז איז איז איז איז איז אי | q           | שלב<br>חיגוך<br>כיתה | G 1<br>1 | האם<br>כווס<br>קק | ם.<br>שם מוסד | סמל<br>מוסד<br>מוסד | ק<br>שם מוכב | ם.<br>רשות חיכוך | ם<br>מחוז הקשוב | 9<br>9<br>9<br>9<br>9<br>9<br>9<br>9<br>9<br>9<br>9<br>9<br>9<br>9<br>9<br>9<br>9<br>9<br>9 |  |
|                               |                                 |                                |                               |                              |                                             |             |                      |          |                   |               |                     |              | _                |                 | 1                                                                                           |  |
|                               |                                 |                                |                               |                              |                                             |             | 1.00                 |          | р                 |               |                     |              |                  | ער ההיעבותי     | <b>_</b>                                                                                    |  |
|                               |                                 |                                |                               |                              |                                             |             | 9°00                 |          | р                 |               |                     |              |                  | חינוך הרפעובותי | 2023                                                                                        |  |
|                               |                                 |                                |                               |                              |                                             |             | 3100                 |          | P                 |               |                     |              |                  | und eventue     | 1907-2023                                                                                   |  |
|                               |                                 |                                |                               |                              |                                             |             | 1000                 |          | P<br>W            |               |                     |              |                  | 01000000000     | 1901-2023                                                                                   |  |
|                               |                                 |                                |                               |                              |                                             |             | 37 011               |          | -                 |               |                     |              |                  | authous bind    | 1907-2023                                                                                   |  |
|                               |                                 |                                |                               |                              |                                             |             | 1000                 |          | K7                |               |                     |              |                  | 10(20022 2000   | 1907-2023                                                                                   |  |
|                               |                                 |                                |                               |                              |                                             |             | V*00                 |          | 10                |               |                     |              |                  |                 | 1000-2023                                                                                   |  |
|                               |                                 |                                |                               |                              |                                             |             | 1000                 |          |                   |               |                     |              |                  | 1002000 2000    | 1000-2022                                                                                   |  |
|                               |                                 |                                |                               |                              |                                             |             | 1"00                 |          | -                 |               |                     |              |                  |                 | 1000-2023                                                                                   |  |
|                               |                                 |                                |                               |                              |                                             |             | V*en                 |          | P                 |               |                     |              |                  |                 | 10/07-2023                                                                                  |  |
|                               |                                 |                                |                               |                              |                                             |             | 1"90                 |          | 10                |               |                     |              |                  | 10030900 3090   | 19/2/1- 2023                                                                                |  |
|                               |                                 |                                |                               |                              |                                             |             | v*en                 |          | 0                 |               |                     |              |                  | חינור החיקבותי  | 10101-2023                                                                                  |  |
|                               |                                 |                                |                               |                              |                                             |             | חטיר                 |          | n                 |               |                     |              |                  | מיוור המיערותי  | 19/20-2023                                                                                  |  |
|                               |                                 |                                |                               |                              |                                             |             |                      |          |                   |               |                     |              |                  |                 |                                                                                             |  |
|                               |                                 |                                |                               |                              |                                             |             | v"on                 |          | p                 |               |                     |              |                  | חינוך התישבותי  | 10mn- 2023                                                                                  |  |
|                               |                                 |                                |                               |                              |                                             |             | a"un                 |          | р                 |               |                     |              |                  | חינוך התיקובותי | 19W7-2023                                                                                   |  |
|                               |                                 |                                |                               |                              |                                             |             | <u>v</u> *vn         |          | D                 |               |                     |              |                  | חינור התישבותי  | 19/07-2023                                                                                  |  |

# 2. להתמקדות בערכים בטבלה ניתן ללחוץ על זכוכית המגדלת בראש כל עמודה 3. בחרו בערכים הרלוונטיים ובסיום לחצו על סימן ה - וי

|   |                         |                            | כיבי מענים   | פירוט ו       | פירוט מענים | פירוט תקציב לסלים | תקציב כללי                        |
|---|-------------------------|----------------------------|--------------|---------------|-------------|-------------------|-----------------------------------|
| a | שלב<br>חינוך<br>כיתה    | האם<br>מוסד<br>שש<br>שנותי | ם<br>שם מוטד | ם סמל<br>מוטז | مد          |                   | שנת<br>לימודים<br>8               |
|   |                         |                            |              |               |             | ןשוב ושותחינון    | עווודות 2023-תשפג                 |
|   | חט"ע                    | р                          |              |               |             |                   | 2023 -תשפג                        |
|   | חט"ב                    | р                          |              |               |             | 🗸 🗙 🗔             | 2023                              |
|   | חט"ע                    | q                          |              |               |             |                   | 2023 –תשפג                        |
|   | חט"ע                    | לא                         |              |               |             | e 1.:             | 2023 -תשפג                        |
|   | חט"ע                    | לא                         |              |               |             | Search in         | ניא אוואד אוואד אוואד 2023 - תשפג |
|   | חט"ע                    | לא                         |              |               |             |                   | 2023 -תשפג                        |
|   | חט"ע                    | לא                         |              |               |             | ~                 | 2023 -תשפג                        |
|   | חט"ע                    | לא                         | 1            |               |             | ותי 🗸             | 2023 -תשפג חינוך התישב            |
|   | חט"ב                    | р                          |              |               |             |                   | 2023 -תשפג                        |
|   | חט"ע                    | р                          |              |               |             |                   | 2023 -תשפג                        |
|   | חט"ב                    | р                          |              |               |             |                   | 2023 -תשפג                        |
|   | חט"ע                    | p                          |              |               |             |                   | 2023 -תשפג                        |
|   | and and a second second | 1002A                      |              |               |             |                   | ירושלים                           |
|   |                         |                            |              |               |             |                   |                                   |

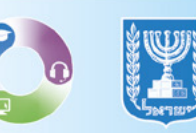

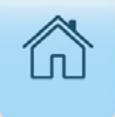

## מסך דוח דינמי

- במסך זה ניתן לבנות את הדוח באופן עצמאי, בהתאם לפרמטרים אותם תרצו לראות.
- (מימין למעלה) ולפחות מד אחד (מימין למעלה) שימו לב! יש לבחור לפחות ממד אחד (מימין 🌍 למטה) – על מנת שיוצגו נתונים בטבלה.
  - ממד חתכים שונים, כמו מחוז תקשוב, רשות חינוך, בעלות, שם מוסד וכו'.
    - מדד חישוב על הנתונים, לדוגמה: מספר מוסדות, סה"כ תקציב וכו'.
- לאחר הבחירות הדוח יוצג בהתאם לבחירת האוכלוסייה, הממדים והמדדים שבחרתם.

| Min         Min         Min <th>ne de la companya de la companya de la companya de la companya de la companya de la companya de la companya de</th> | ne de la companya de la companya de la companya de la companya de la companya de la companya de la companya de |
|----------------------------------------------------------------------------------------------------|----------------------------------------------------------------------------------------------------|
| דוח דינמי תכנון                                                                                                    |                                                                                                    |
|                                                                                                    |                                                                                                    |
| געפיינים ושיינאס 🔍                                                                                                    |                                                                                                    |
| מחז הקטוב                                                                                                    |                                                                                                    |
| רשה חיבו?                                                                                                    |                                                                                                    |
| 100                                                                                                    |                                                                                                    |
| פעמד מופלטיי                                                                                                    |                                                                                                    |
|                                                                                                    |                                                                                                    |
| מדדים 🔍                                                                                                    |                                                                                                    |
|                                                                                                    |                                                                                                    |
| מספר מוסדות                                                                                                    | Incomplete visualization                                                                                       |
|                                                                                                    |                                                                                                    |
| מספר סלים מוסדיים                                                                                                    |                                                                                                    |
|                                                                                                    |                                                                                                    |
| תקציב שתוכנן                                                                                                    |                                                                                                    |
|                                                                                                    |                                                                                                    |
| ווקציב גמיש שוווכנן                                                                                                    |                                                                                                    |
| אחוז ההציר נמיש שחורנו                                                                                                    |                                                                                                    |
|                                                                                                    |                                                                                                    |
| תקציב קבוע שתוכנן                                                                                                    |                                                                                                    |
|                                                                                                    |                                                                                                    |
| אחוז תקציר קרוע שתוכנו                                                                                                    |                                                                                                    |

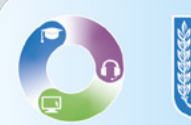

#### ייצוא נתונים לקובץ Ecxel:

**1.** לייצוא הנתונים לקובץ אקסל לחצו על המקש הימני בעכבר ובחרו ב- **1 2.** בחרו באפשרות Download as

| אחוז<br>תקציב<br>גמיש<br>שהו<br>למוסד | חקציב גמיש<br>שהוקצה<br>למוסד | אחוז<br>תקציב<br>קבוע<br>שהו | תקציב קבוע<br>שהוקצה<br>למוסד | תקציב כולל<br>שהוקצה<br>למוסד | ם<br>שם מפקח  | q | שלב<br>חינוך<br>כיתה | האם<br>מוסד Q<br>שש<br>שנתי | ۹   | שם מוסד                               | đ     | סמל<br>מוסד | Q<br>שם מוטב | ם<br>רשות חינוך | ם<br>מחוז תקשוב            | ק<br>שנת<br>לימודים |
|---------------------------------------|-------------------------------|------------------------------|-------------------------------|-------------------------------|---------------|---|----------------------|-----------------------------|-----|---------------------------------------|-------|-------------|--------------|-----------------|----------------------------|---------------------|
|                                       |                               |                              |                               |                               |               |   |                      |                             |     |                                       |       |             |              |                 |                            | Totals              |
|                                       |                               |                              |                               |                               |               |   | חט"ב                 | p                           |     |                                       |       |             |              |                 | חינוך התישבותי             |                     |
|                                       |                               |                              |                               |                               |               |   | y"on                 |                             |     |                                       |       |             |              |                 | חינוך התישבותי             | 2023 -תשפו          |
|                                       |                               |                              |                               |                               |               |   | 1.00                 |                             |     |                                       |       |             |              |                 | חינוך התישו                | 1907-2023           |
|                                       |                               |                              |                               |                               |               |   | v"on                 | כן<br>לא                    | Ϋ́. | Contai                                | iner  |             |              |                 | חינוך התישו<br>חינור החישר | 1900-2023           |
| -                                     |                               |                              |                               |                               | • • • • • • • |   | ט"ע                  | לא לא                       |     |                                       |       |             |              |                 | חינור התישו                | 2023 - תשפג         |
|                                       |                               |                              |                               |                               |               |   | ט"ע                  | לא                          |     | Table                                 |       |             |              |                 | חינוך התישו                | 2023 -תשפו          |
|                                       |                               |                              |                               |                               |               |   | ט"ע                  |                             |     |                                       |       | _           |              |                 | חינוך התישנ                | ג2023 -תשפג         |
|                                       |                               |                              |                               |                               |               |   | u"un                 | X <sup>1</sup> 7            |     | · · · · · · · · · · · · · · · · · · · | 0.000 |             |              |                 |                            | 2023 -תשפג          |
|                                       |                               |                              |                               |                               |               |   | חט"ב                 | p                           |     | •                                     | Back  | <           |              |                 |                            | 2023 -תשפג          |
|                                       |                               |                              |                               |                               |               |   | y"on                 |                             |     |                                       |       |             |              |                 |                            | 2023 - תשפו         |
| -                                     |                               |                              |                               |                               | • • • • • •   |   | חט"ב                 |                             |     |                                       | _     |             |              |                 |                            | 2023 - תשפנ         |
|                                       |                               |                              |                               |                               |               |   | y"on                 |                             |     |                                       | Cop   | y ce        | ll value     |                 |                            | 1907-2023           |
|                                       |                               |                              |                               |                               |               |   | 1 UI                 |                             |     |                                       |       |             |              |                 |                            | 100/1-2023          |
|                                       |                               |                              |                               |                               |               |   | y"on                 | р                           | 4   | 27                                    | Full  | scre        | en           |                 |                            | 2023 -תשפג          |
|                                       |                               |                              |                               |                               |               |   | חט"ב                 |                             |     |                                       |       |             |              |                 |                            | 2023 -תשפג          |
|                                       | _                             | -                            | _                             |                               |               |   | ע"טn                 | р                           |     |                                       | View  | ı da        | ta           |                 |                            | 2023 -תשפג          |
|                                       |                               |                              |                               |                               |               |   |                      |                             |     | <                                     | Shai  | re          |              |                 | Þ                          |                     |
|                                       |                               |                              |                               |                               |               |   |                      |                             |     | <b>P</b> :                            | Stor  | ytel        | ling snapsho | ots             | •                          |                     |
|                                       |                               |                              |                               |                               |               |   |                      | (2                          | )+  | 土                                     | Dow   | nlo         | ad as        |                 | •                          |                     |

#### **Data -**בחרו ב**.3**

| אחוז<br>תקציב<br>גמיש<br>שהו<br>למוסד | תקציב גמיש<br>שהוקצה<br>למוסד | אחוז<br>תקציב<br>קבוע<br>שהו<br>למוסד | חקציב קבוע<br>שהוקצה<br>למוסד | תקציב כולל<br>שהוקצה<br>למוסד | ם<br>שם מפקח | q | שלב<br>חינוך<br>כיתה | a   | האם<br>מוסד<br>שש<br>שנתי | ď  | שם מוסד | đ | סמל<br>מוסד | ۹ | שם מוטב | đ | רשות חינוך | ם<br>מחוז תקשוב | ۹      | שנת<br>לימודים |
|---------------------------------------|-------------------------------|---------------------------------------|-------------------------------|-------------------------------|--------------|---|----------------------|-----|---------------------------|----|---------|---|-------------|---|---------|---|------------|-----------------|--------|----------------|
|                                       |                               |                                       |                               |                               |              |   |                      |     |                           |    |         |   |             | _ |         |   |            |                 | Totals |                |
|                                       |                               |                                       |                               |                               |              |   | חט"ב                 |     | р                         |    |         |   |             |   |         |   |            | חינוך התישבותי  |        |                |
|                                       |                               |                                       |                               |                               |              |   | ט"ע                  |     |                           |    |         |   |             |   |         |   |            | חינוך התישבותי  | שפג    | Jn- 2023       |
|                                       |                               |                                       |                               |                               |              |   | 0"ב                  | •   | Ва                        | ck |         |   |             |   |         |   |            | חינוך התישבותי  | שפג    | JJ- 2023       |
|                                       |                               |                                       |                               |                               |              |   | ט"ע                  |     |                           |    |         |   |             |   |         |   |            | חינוך התישבותי  | שפג    | JJ- 2023       |
| -                                     |                               |                                       |                               |                               |              |   | <b>0"ע</b>           |     |                           |    |         |   |             |   |         |   |            | חינוך התישבותי  | שפג    | ID-2023        |
|                                       |                               |                                       |                               |                               |              |   | 0"ע                  | Ima | age                       |    |         |   |             |   |         |   |            | חינוך התישבותי  | שפג    | JJ-2023        |
| -                                     |                               |                                       |                               |                               |              |   | 0-0                  |     | -0-                       |    |         |   |             |   |         |   |            | חינוך התישבותי  | 190    | n-2023         |
| -                                     |                               |                                       |                               |                               |              |   | 0.0                  |     |                           |    |         |   |             |   |         |   |            | חינוך התישבותי  | שפנ    | n-2023         |
| -                                     |                               |                                       |                               |                               |              |   | 2"0                  | חס  | C                         |    |         |   |             |   |         |   |            | חינון הופשבותי  | 1000   | 01-2023        |
| -                                     |                               |                                       |                               |                               |              |   | 10                   | Fυ  | Г                         |    |         |   |             |   |         |   |            | מער במוואבותי   | 100    | n- 2023        |
| -                                     |                               |                                       |                               |                               |              |   | 200                  |     |                           |    |         |   |             |   |         |   |            |                 | 100    | n 2023         |
| and the second                        |                               |                                       |                               |                               | 2            |   | 100                  | Dat | 2                         |    |         |   |             |   |         |   |            | מינור החושבותי  | 190    | n- 2023        |
| -                                     |                               |                                       |                               |                               |              |   | 7"0                  | Da  | la                        |    |         |   |             |   |         |   |            | מינור החישרוחי  | 100    | ID- 2023       |
|                                       |                               |                                       |                               |                               |              | 1 |                      |     |                           |    |         |   |             |   |         |   |            | Junto Ann Inter |        | JI- LULJ       |
| -                                     |                               |                                       |                               |                               |              |   | ט"ע                  |     | р                         |    |         |   |             |   |         |   |            | חינוך התישבותי  | שפג    | un- 2023       |
|                                       |                               |                                       |                               |                               |              |   | חט"ב                 |     | р                         |    |         |   |             |   |         |   |            | חינוך התישבותי  | שפג    | ກ- 2023        |
|                                       |                               |                                       |                               |                               |              |   | y"on                 |     | р                         |    |         |   |             |   |         |   |            | חינוך התישבותי  | 190    | JJ-2023        |

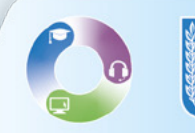

## **4.** לסיום לחצו על **הקישור** לצורך הורדת הקובץ

| ח<br>גנ<br>שו<br>לכ | תקציב גמיש<br>שהוקצה<br>למוסד | תקציב<br>קבוע<br>שהו<br>למוסד | תקציב קבוע<br>שהוקצה | תקציב כולל<br>שהוקצה | ٩            | ٩            | שלב<br>חינור | Q T  | האו<br>עוס<br>שש |       | ۹. | Q | ٩ | _ | ٩              | מ<br>מודים |
|---------------------|-------------------------------|-------------------------------|----------------------|----------------------|--------------|--------------|--------------|------|------------------|-------|----|---|---|---|----------------|------------|
|                     |                               |                               | Exp                  | ort cor              | nplete       |              |              |      |                  |       |    |   |   |   |                | Totals     |
|                     |                               |                               | -                    |                      |              |              |              |      |                  |       |    |   |   |   |                | 20 -תשפג   |
|                     |                               |                               |                      |                      |              |              |              |      |                  |       |    |   |   |   |                | 20- תשפנ   |
|                     |                               |                               | V                    |                      | orted data i | c roa        | dyf          | ford | own              | load  |    |   |   |   |                | 1987-20    |
|                     |                               |                               |                      | Juievh               | onteu uata i | siea         | uyi          | or u | Ovvi             | toau. |    |   |   |   |                | 20 - תשפג  |
|                     |                               |                               | 1                    | Parts Inc.           |              |              |              | 4.4  | C1.              |       |    |   |   |   |                | 20- תשפו   |
|                     |                               |                               | <u> </u>             | lick nei             | re to downio | <u>bad y</u> | our          | data | a tile           |       | 4) |   |   |   |                | 20 -תשפג   |
|                     |                               |                               |                      |                      |              |              |              |      |                  |       |    |   |   |   |                | 20 -תשפנ   |
|                     |                               |                               |                      |                      |              |              |              |      |                  |       | _  |   |   |   |                | 20-תשפג    |
|                     |                               |                               |                      |                      |              |              |              |      |                  |       |    |   |   |   |                | 20 - תשפו  |
|                     |                               |                               |                      |                      |              |              |              |      |                  |       |    |   |   |   | Classe         | 1980-20    |
|                     |                               |                               |                      |                      |              |              |              |      |                  |       |    |   |   |   | Close          | 1000-20    |
|                     |                               |                               |                      |                      |              |              |              |      |                  |       |    |   |   | _ |                | 13077 10   |
|                     |                               |                               |                      |                      |              |              | y"on         |      |                  |       |    |   |   |   |                |            |
|                     |                               |                               |                      |                      |              |              | חט"ב         |      | р                |       |    |   |   |   | חינוך התישבותי | 20 -תשפג   |
|                     |                               |                               |                      |                      |              |              | v"on         |      | n                |       |    |   |   |   | חינור החישבותי | 10Ph-20    |

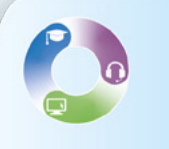

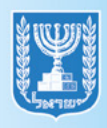